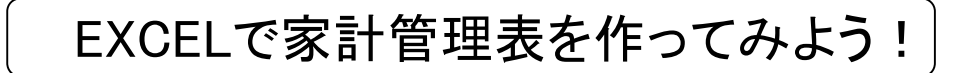

別紙(1月分のシート)のように、3つの表を作成します。 ①日別の購入品目と金額 ②毎月支払の金額 ③毎月の収入

- 1. 日付欄は1月1日を作成し、そのセルの右下の黒ポチにマウスをあて、+表示になったら、その箇所をドラッグして2日以降を自動作成します。
- 2. 曜日も同様に行います。

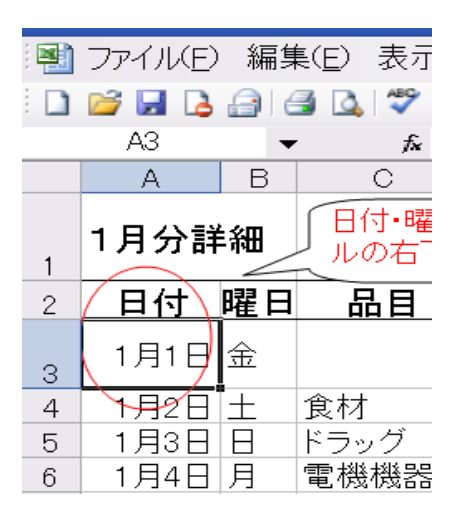

|                  | ファイルE)                            | 編集                       | (E) 表示                  |
|------------------|-----------------------------------|--------------------------|-------------------------|
| : 🔟              |                                   | <b>a</b> 6               | 3 🕰 💙 🛙                 |
|                  | B3                                |                          | fx                      |
|                  | A                                 | В                        | С                       |
| 1                | 1月分詳                              | ≦細                       | 日付・曜                    |
|                  |                                   | _                        | ~                       |
| 2                | 日付                                | 曜日                       | 品目                      |
| 2                | <b>日付</b><br>1月1日                 | <b>曜日</b><br>金           | 品目                      |
| 2 3 4            | <b>日付</b><br>1月1日<br>1月2日         | 金土                       | <u>品目</u><br>食材         |
| 2<br>3<br>4<br>5 | <b>日付</b><br>1月1日<br>1月2日<br>1月3日 | <b>曜日</b><br>金<br>土<br>日 | <u>品目</u><br>食材<br>ドラッグ |

3. 金額欄は、書式のセルで通貨を指定します。

| 金額     | 金額は、書式                                                           | /セル/表                                                                           | セルの書式設定                                                                                                    | ? ×                    |
|--------|------------------------------------------------------------------|---------------------------------------------------------------------------------|----------------------------------------------------------------------------------------------------|------------------------|
| ¥2,400 | 示形式で通貨 はやし つるは あすも わくわく広場 わくわく広場 たーズデンキ わくわく広場 わくわく広場 わくわく広場 つるは | を選択<br>1月<br>2月<br>3月<br>6月<br>6月<br>7月<br>8月<br>9月<br>10月<br>11月<br>12月<br>12月 | 表示形式       配置       フォント       罫線       パターン       保護         分類(0):       サンプル         標準       小数点以下の桁数(D):       0         会計       日付       記号(S):       ●         日付       時刻       パーセンテージ       介数         パーセンテージ       分数       査句の数の表示形式(N):       ●         指数       文字列       その他       ●         ユーザー定義       ●       ●       ●         通貨の表示形式を設定します。小数点位置を揃える場合は、[会計]を選択してく       ● | .Æčo.                  |
|        | わくわく広場他<br>魚勝                                                    | <b>毎月</b><br>国民 <sup>3</sup><br>1月<br>ク日                                        | OK         き           年金(郵便局)         投資信託(A銀行)         企業年金(郵便局)         合           0         0         0         6           30,000         50,000         50,000         50,000                                                                                                    | キャンセル<br>きます<br>80,000 |

[EXCELで家計管理表を作ってみよう!] - 1 / 4 -

## 4. 1項目を、2段表示するには、1段目入力後に「Alt」キーとEnterキーで改行します。

| el - I    | NALC      | 家計管理                   |     |      |                   |               |                   |  |  |  |  |  |  |  |
|-----------|-----------|------------------------|-----|------|-------------------|---------------|-------------------|--|--|--|--|--|--|--|
| 表示(⊻      | ) 挿入①     | 書式( <u>O</u> ) ツール     | (T) | データ( | <u>D</u> ) ウィンドウ( | <u>W) ヘルプ</u> | $(\underline{H})$ |  |  |  |  |  |  |  |
| 🂝 📖       | 🔏 🗈 🖀     | <u>-</u> → 🖉 🔊 + (°° → | 100 | 0% - | MS P:             | ゴシック          |                   |  |  |  |  |  |  |  |
| ▲<br>○ (自 | :話<br>自宅) |                        |     |      |                   |               |                   |  |  |  |  |  |  |  |
|           |           |                        |     | 毎月3  | 毎月支払額(支出)         |               |                   |  |  |  |  |  |  |  |
| 品目        | 金額        | 備考                     |     |      | 引落銀行⇒             | A信金           | Aſ                |  |  |  |  |  |  |  |
|           |           |                        |     |      | 千葉日報              | 電話<br>(自宅)    | 火江                |  |  |  |  |  |  |  |
| -         | ¥2,400    | はやし                    |     | 1月   | 2,805             | 2,420         |                   |  |  |  |  |  |  |  |
| バ         |           | つるは                    |     | 2月   | 2,805             | 14,384        |                   |  |  |  |  |  |  |  |
| 機器        | ¥25,000   | あすも                    |     | 3月   | 2,805             | 9,339         |                   |  |  |  |  |  |  |  |
|           |           |                        |     | 4月   | 2,805             | 5,308         |                   |  |  |  |  |  |  |  |
|           |           |                        |     |      |                   |               |                   |  |  |  |  |  |  |  |

## 5. 合計欄は3箇所を合算する計算式を入れます。「=M22-D34-P4」

| 20 | 1月18日月  | 食材 |                   | わくわく広場他 | 毎月(    | の収入      |        |      |         |     |        | Γ |
|----|---------|----|-------------------|---------|--------|----------|--------|------|---------|-----|--------|---|
| 21 | 1月19日 火 |    |                   |         | 国民年    | 金(郵便局)   | 投資信託(  | A銀行) | 企業年金(郵( | 更局) | 슴탉     | Γ |
| 22 | 1月20日 水 | 魚  |                   | 魚勝      | 1月     | 0        |        |      | 0       |     | 0      |   |
| 23 | 1月21日 木 |    |                   |         | 2月     | 30,000   |        |      | 50,000  |     | 80,000 |   |
| 24 | 1月22日 金 |    |                   |         | 3月     | 0        |        |      | 0       |     | 0      |   |
| 25 | 1月23日土  | 食材 |                   | わくわく広場他 | 4月     | 30,000   |        |      | 50,000  |     | 80,000 |   |
| 26 | 1月24日日  | 魚  |                   | 魚勝      | 5月     | 0        |        |      | 0       |     | 0      |   |
| 27 | 1月25日月  |    |                   |         | 6月     | 30,000   |        |      | 50,000  |     | 80,000 |   |
| 28 | 1月26日 火 | 食材 |                   | はやし他    | 7月     | 0        |        |      | 0       |     | 0      |   |
| 29 | 1月27日 水 |    |                   |         | 8月     | 30,000   |        |      | 50,000  |     | 80,000 |   |
| 30 | 1月28日 木 | 食材 |                   | わくわく広場他 | 9月     | 0        |        |      | 0       |     | 0      |   |
| 31 | 1月29日 金 | 食材 |                   | いしの肉屋」  | 10月    | 30,000   |        |      | 50,000  |     | 80,000 |   |
| 32 | 1月30日 土 | 家財 |                   | D2      | 11月    | 0        |        |      | 0       |     | 0      |   |
| 33 | 1月31日日  | 昼食 | $\langle \rangle$ | とんかつ屋   | 12月    | 30,000   |        |      | 50,000  |     | 80,000 |   |
| 34 | 言十      |    | ¥27.400           |         |        |          |        |      |         |     |        |   |
| 35 |         |    | $\langle \rangle$ |         |        |          |        |      |         |     |        |   |
| 36 | 1月合計    |    | (¥-46,290         | /       | 合計欄    | は3箇所の計算  | 算式を入れる | 3.   |         |     |        |   |
| 37 |         |    | $\smile$          |         | 「=M22· | -D34-P4j |        |      |         |     |        | 1 |
| 38 |         |    |                   |         |        |          |        |      |         |     |        | Ļ |

- 6. シート下のタグの名称「Sheet1」にマウスをあて、右クリックして「名前の変更」を選択し 名称を「1月」に書き換える。
- 7. シート下のタグの名称「1月」にマウスをあて、右クリックして「移動またはコピー」を選択し 「コピーを作成する」にチェックマークを入れ「OK」を押します。 「1月(2)」のシートが作成されるので、名称を「2月」に変更し、内容を2月に作り直す。
- 8. 余裕のある人は、「表示」の「ヘッダーとフッタ」を選択。「ヘッダーの編集」をクリックし 左側に「NALC家計管理表」と入力します。右側にはカレンダをクリックし[&日付]を入れます。 「フッターの編集」をクリックし右側を指定して「#」マークをクリック⇒ページを入れます。
- 備考: 白紙のシートを増やすには「挿入」→「ワークシート」とクリックします。 (EXCEL 2007の場合は、「ワークシートの挿入」タブをダブルクリック) 以上

## [EXCELで家計管理表を作ってみよう!] - 2 / 4 -

|        | 1                       |                |                                         |        |         |         |        |        |            |        |         |        |         |         |         |         |         |         |        |         | ſ                                       |          | ٦       |         |         |        |            |         | _        |         |              |         |        |          |    |           |         |                   |           |
|--------|-------------------------|----------------|-----------------------------------------|--------|---------|---------|--------|--------|------------|--------|---------|--------|---------|---------|---------|---------|---------|---------|--------|---------|-----------------------------------------|----------|---------|---------|---------|--------|------------|---------|----------|---------|--------------|---------|--------|----------|----|-----------|---------|-------------------|-----------|
| ٩      |                         |                |                                         | 18,890 | 28,657  | 35,202  | 25,086 | 34,087 | 28,041     | 28,360 | 9,505   | 9,505  | 9,505   | 9,505   | 9,505/  | $\geq$  |         | _       |        | /       | ۲<br>۲                                  | 5        |         |         |         |        |            | 1       | 月        | 分       | • <i>σ</i> , | )<br>)  | /—     | -ト       |    |           |         | Ĩ                 |           |
| 0      |                         | 朗紅             | 馬<br>御<br>二<br>二                        | )      |         |         |        |        |            |        |         |        |         |         |         |         |         |         |        |         |                                         | 13 sum@1 |         |         |         |        |            |         |          |         |              |         |        |          |    |           |         |                   |           |
| z      | ।<br>- रहेत्            | Bârî (         | 水道                                      | 5,586  |         | 11,570  |        | 10,100 |            | 10,100 |         |        |         |         |         |         |         |         |        |         |                                         |          |         |         |         |        |            |         |          |         |              |         |        |          |    |           |         |                   |           |
| Σ      | s示は1段目<br>~ とEnter≄     | 銀行             | К                                       | 1,379  | 2,589   | 2,186   | 2,387  | 2,488  | 3,093      |        |         |        |         |         |         |         |         |         |        |         | #                                       | 0        | 80,000  | 0       | 80,000  | 0      | 80,000     | 0       | 80,000   | 0       | 80,000       | 0       | 80,000 |          |    |           |         |                   |           |
|        | =<br>目に 2段ま<br>後に[At] 4 | 3銀行 B3         | 観光                                      |        | 2,179   | 2,602   | 2,548  | 2,834  | 3,272      |        |         |        |         |         |         |         |         |         |        |         | 9)<br>(9                                |          |         |         |         |        |            |         |          |         |              |         |        |          |    |           |         |                   |           |
| ×      | THE PARTY OF            | B線行 E          | (オンカレジット)<br>ガンリン代                      |        | )       |         | 5,338  | 2,755  | 4,956      |        |         |        |         |         |         |         |         |         |        |         | 企業年金(郵便局                                | 0        | 50,000  | 0       | 50,000  | 0      | 50,000     | 0       | 50,000   | 0       | 50,000       | 0       | 50,000 |          |    |           |         | •                 | •         |
| 7      |                         | A信金            | 火災保険 (                                  | 6,700  | 6,700   | 6,700   | 6,700  | 6,700  | 6,700      | 6,700  | 6,700   | 6,700  | 6,700   | 6,700   | 6,700   |         |         |         |        |         | (11)(11)(11)(11)(11)(11)(11)(11)(11)(11 |          |         |         |         |        |            |         |          |         |              |         |        |          | /  |           |         |                   |           |
| -      |                         | <del>A信金</del> | 電話<br>(自花)                              | 2,420  | 14,384  | 9,339   | 5,308  | 6,405  | 7,215      | 8,755  |         |        |         |         |         |         |         |         |        |         | 位流信託()                                  |          |         |         |         |        |            |         |          |         |              |         |        |          |    | を入れる。     |         |                   |           |
| т      | 払額(支出)                  | 引落銀行⇒          | 千葉日報                                    | 2,805  | 2,805   | 2,805   | 2,805  | 2,805  | 2,805      | 2,805  | 2,805   | 2,805  | 2,805   | 2,805   | 2,805   |         |         |         |        | 収入      | (副便局)                                   | 0        | 30,000  | 0       | 30,000  | 0      | 30,000     | 0       | 30,000   | 0       | 30,000       | 0       | 30,000 |          |    | t3箇所の計算式  | 034-P4] | -                 |           |
| 0<br>L | 角月大                     |                | とル/表示<br>まれ                             | L H    | ы<br>19 | ЦС      | 4月     | БД     | <u>6</u> д | 7月     | в<br>В  | ЩO     | 10月     | 11月     | 12月     |         |         |         |        | 毎月の     | 国民年金                                    | 日日       | 2Д      | Щ       | 4月      | БЭ     | <u>6</u> д | 7月      | <u>В</u> | Щ<br>О  | 10月          | 11月     | 12月    |          |    | 合業        | [=M22-  |                   |           |
| ш      | M4                      | 備考             | 金額は、書式/-<br>形式で通貨を通                     |        | -2517   | Ase     |        | 人たく広場  |            | D2     | わくわく広場他 | sendo  | サーステッキ  |         |         |         |         |         |        |         |                                         |          |         |         |         |        |            |         |          |         |              |         |        |          |    |           |         | /                 |           |
| 0      | けっ作成し、<br>うがしよう         | 金額             | <                                       | ¥2,400 |         | ¥25,000 |        |        |            |        |         |        |         |         |         |         |         |         |        |         |                                         |          |         |         |         |        |            |         |          |         |              |         | $\geq$ | ¥27,400  |    | (¥-46,290 | )       | 1 1 / L L         | 4 H X O F |
| 0      | 日付・曜日はの右下をスラ            |                |                                         | 食材     | ドラッグ    | 電機機器    |        | 食材     |            | 家財     | 食材      | 食材     | 55      |         |         |         |         |         |        |         |                                         |          |         |         |         |        |            |         |          |         |              |         |        |          |    |           |         | / <b>Н</b> () Н ( | V LOV LZ  |
| a<br>₹ | 月分詳領                    | 日付曜日           | 1月1日金                                   |        | 1月3日日   | 1月4日月   | 1月5日 火 | 1月6日 水 | 1月7日 木     | 1月8日 金 | 1月9日 土  | 1月10日日 | 1月11日 月 | 1月12日 火 | 1月13日 水 | 1月14日 木 | 1月15日 金 | 1月16日 土 | 1月17日日 | 1月18日 月 | 1月19日 火                                 | 1月20日 水  | 1月21日 木 | 1月22日 金 | 1月23日 土 | 1月24日日 | 1月25日月     | 1月26日 火 | 1月27日 水  | 1月28日 木 | 1月29日 金      | 1月30日 土 | 1月31日日 | +        |    | 月合計       |         |                   |           |
|        | -                       | 0              | ~~~~~~~~~~~~~~~~~~~~~~~~~~~~~~~~~~~~~~~ | 4      | ۵       | 9       | 5      | ~      | σ          | 10     | 11      | 12     | 13      | 4       | 15      | 16      | 17      | 18      | 19     | 20      | 21                                      | 22       | 23      | 24      | 25      | 26     | 27         | 28      | 29       | 30      | 31           | 32      | 33     | 94<br>10 | 35 | 36 1      | 37      | •                 | •         |

[EXCELで家計管理表を作ってみよう!] - 3 / 4 -

| ľ     |        |                       |                  |                                                                                                    |         |         |        |        |              |              |        |         |             |        |        |          |        |        |        |        |        | ſ       |                   | ٦       |        |        |            |            |        |            |              |        |     |            |      | 5  |                |         |                    |        |
|-------|--------|-----------------------|------------------|----------------------------------------------------------------------------------------------------|---------|---------|--------|--------|--------------|--------------|--------|---------|-------------|--------|--------|----------|--------|--------|--------|--------|--------|---------|-------------------|---------|--------|--------|------------|------------|--------|------------|--------------|--------|-----|------------|------|----|----------------|---------|--------------------|--------|
| (     | r      |                       |                  |                                                                                                    | 18,890  | 28,657  | 35,202 | 25,086 | 34,087       | 28,041       | 28,360 | 9,505   | 9,505       | 9,505  | 9,505  | 9,505/   | $\geq$ |        | _      |        |        |         | <b>6</b> €0       |         |        |        |            |            | 2      | 月          | 分            | ·σ,    | シ   | , <u> </u> | -ト   | J  |                |         | Ĩ                  |        |
| C     | 5      | $\cap$                | 日銀行              | も<br>また<br>に<br>で<br>に<br>で<br>の<br>の<br>の<br>の<br>の<br>の<br>の<br>の<br>の<br>の<br>の<br>の<br>の<br>の<br>の<br>の | )       |         |        |        |              |              |        |         |             |        |        |          |        |        |        |        |        |         | 8<br>Mins 11<br>B |         |        |        |            |            |        |            |              |        |     |            |      |    |                |         |                    |        |
| -     | z      | 目<br>~ 7改行            | 日銀行              | 水道                                                                                                    | 5,586   |         | 11,570 |        | 10,100       |              | 10,100 |         |             |        |        |          |        |        |        |        |        |         | 離抗                |         |        |        |            |            |        |            |              |        |     |            |      |    |                |         |                    |        |
| :     | Σ      | 表示は1段H<br>≄~ とEn ter≉ | 3銀行              | ΪΫ                                                                                                    | 1,379   | 2,589   | 2,186  | 2,387  | 2,488        | 3,093        |        |         |             |        |        |          |        |        |        |        |        | 음무      | 0                 | 80,000  | 0      | 80,000 | 0          | 80,000     | 0      | 80,000     | 0            | 80,000 | 0   | 80,000     |      |    |                |         |                    |        |
| -     | L      | 目に、2段3<br>0後に「AH」     | 的银行 日            | 電気                                                                                                    |         | 2,179   | 2,602  | 2,548  | 2,834        | 3,272        |        |         |             |        |        |          |        |        |        |        |        | 局)<br>合 |                   |         |        |        |            |            |        |            |              |        |     |            |      |    |                |         |                    |        |
| 2     | ¥      |                       | 日銀行              | イオンカレジット                                                                                                    |         | )       |        | 5,338  | 2,755        | 4,956        |        |         |             |        |        |          |        |        |        |        |        | 企業年金(郵便 | 0                 | 50,000  | 0      | 50,000 | 0          | 50,000     | 0      | 50,000     | 0            | 50,000 | 0   | 50,000     |      |    |                |         | •                  | *      |
| -     | -      |                       | 角信金              | 火災(保険                                                                                                    | 6,700   | 6,700   | 6,700  | 6,700  | 6,700        | 6,700        | 6,700  | 6,700   | 6,700       | 6,700  | 6,700  | 6,700    |        |        |        |        |        | (銀行)    |                   |         |        |        |            |            |        |            |              |        |     |            |      | (  |                |         |                    |        |
| -     | _      |                       | <del>서信金 /</del> | 電路<br>(自化)                                                                                                  | 2,420   | 14,384  | 9,339  | 5,308  | 6,405        | 7,215        | 8,755  |         |             |        |        |          |        |        |        |        |        | 投资信託()  |                   |         |        |        |            |            |        |            |              |        |     |            |      |    | <b>ኛ</b> ጅ入れる。 |         |                    |        |
| -     | T      | (払額(支出)               | 引落銀行⇒            | 千葉日輔 🤇                                                                                                    | 2,805   | 2,805   | 2,805  | 2,805  | 2,805        | 2,805        | 2,805  | 2,805   | 2,805       | 2,805  | 2,805  | 2,805    |        |        |        |        | 収入     | 2(郵便局)  | 0                 | 30,000  | 0      | 30,000 | 0          | 30,000     | 0      | 30,000     | 0            | 30,000 | 0   | 30,000     |      |    | t3箇所の計算∃       | D34-P4] |                    |        |
| (<br> | و<br>۲ | 角日                    |                  | 115                                                                                                    | Ē       | 2月<br>2 | ЭД     | 4月     | <u>а</u>     | <u>6</u> д   | 7月     | 8月<br>8 | <u> Ө</u> Ө | 10月    | 11月    | 12月      |        |        |        |        | 毎月の    | 国民年金    | 日日                | 2月<br>2 | ЭД     | 4月     | 5 <u>月</u> | <u>6</u> д | フ月     | <u>8</u> д | <u>в</u> е   | 10月    | 11月 | 12月        |      |    | 「世間」           | [=M22-  |                    |        |
| L     | ц      | 114                   | <b>逋</b><br>光    | 時代、書式/セル/表<br>8. 太道体を通知                                                                                     |         |         |        |        |              |              |        |         |             |        |        |          |        |        |        |        |        |         |                   |         |        |        |            |            |        |            |              |        |     |            |      |    |                |         | /                  |        |
| 4     | 2      | は1 つ作成し、<br>ラッグしよう    | 金額               |                                                                                                    |         | 7       | Y      |        |              |              |        |         |             |        |        |          |        |        |        |        |        |         |                   |         |        |        |            |            |        |            |              |        |     | >          | 0#   |    | ¥-18,890       | )       | 1 H / C H          | 47 (07 |
| c     | 0      | 日付・曜日                 |                  |                                                                                                    |         |         |        |        |              |              |        |         |             |        |        |          |        |        |        |        |        |         |                   |         |        |        |            |            |        |            |              |        |     |            |      |    |                |         | , <u>Н</u> ( ) Н ( | V LOVE |
| (     | n      | 開業                    |                  | 引日 月                                                                                                    | 32日 火   | 33日 곳   | 34日 木  | 35日 金  | ∃6日 ±        | 378 B        | 38日月   | 39日 火   | 10日 ×       | 11 H + | 12日 金  | 13日<br>十 | 14日日   | 15日 月  | 16日 火  | 17日 곳  | 18日 未  | 19日金    | 20日 土             | 21 B B  | 22日月   | 23日 火  | 24日 곳      | 25日 木      | 26日 金  | 27日 土      | 28日 日<br>28日 |        |     |            |      |    |                |         |                    |        |
| -     | <      | 1 2月分                 | 2                | 3 2.F.                                                                                                    | 4<br>ДС | 5 2.F.  | 6 2.F. | 7 2.F. | 8<br>2,<br>H | 9<br>2,<br>Е | 10 2,F | 11 2.F. | 12 2月1      | 13 2月1 | 14 2月1 | 15 2月1   | 16 2月1 | 17 2月1 | 18 2月1 | 19 2月1 | 20 2月1 | 21 2月1  | 22 2月2            | 23 2月2  | 24 2月2 | 25 2月2 | 26 2月1     | 27 2月2     | 28 2月2 | 29 2月1     | 30 2月2       | 31     | 32  | 33         | 34 탐 | 35 | 36 1月合         | 37      |                    |        |
|       |        |                       |                  |                                                                                                    |         |         |        |        | _            |              | -      |         |             |        |        |          |        |        |        |        |        |         |                   |         |        |        |            |            |        |            |              |        |     |            |      |    |                | -       |                    | _      |

[EXCELで家計管理表を作ってみよう!] - 4 / 4 -